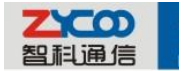

## **Settings of Voicemail to Email**

1. Configure the user's E-mail address on the extension configuration section.

rk.Che

|             | E           | dit           | Х                |
|-------------|-------------|---------------|------------------|
| Name:       | Luwen.Zhang | Extension:    | 823              |
| Password:   | 1234        | Outbound CID: |                  |
| VM Password | 823         | E-mail:       | luwen.zhang@zyco |
| Dial Plan:  | DialPlan1 🔹 |               |                  |

After filling the E-mail blank then if there's voicemail IPPBX will send the message to this mail address.

## 2. Configure the SMTP Settings

| Home                | VoiceMail                            |  |  |  |  |  |
|---------------------|--------------------------------------|--|--|--|--|--|
| Basic               | General SMTD Settings Email Settings |  |  |  |  |  |
| Inbound Control     | General SMTP Settings Linai Settings |  |  |  |  |  |
| Advanced            | SMTP Settings:                       |  |  |  |  |  |
| Options             | SMTD convery sette amail com         |  |  |  |  |  |
| VoiceMail           | Port: 465                            |  |  |  |  |  |
| Conference          | SSL/TSL: 🔽                           |  |  |  |  |  |
| Call Queue          | Enable SMTP Authentication           |  |  |  |  |  |
| Music Settings      | Username: gang.chen@zycoo.com        |  |  |  |  |  |
| DISA                | Password: •••••                      |  |  |  |  |  |
| Follow Me           |                                      |  |  |  |  |  |
| Paging and Intercom | Save Cancel                          |  |  |  |  |  |
|                     | 1                                    |  |  |  |  |  |

If you are not sure about these options please refer to the tool tips on the top right corner of the web page. The username should be the sender.

## 3. Configure the E-mail Settings

| Home                | VoiceMail                                                                                                    |                         |                                                    |                                               |                |  |
|---------------------|----------------------------------------------------------------------------------------------------|-------------------------|----------------------------------------------------|-----------------------------------------------|----------------|--|
| Basic               |                                                                                                    | Conoral                 | SMTD Sottings                                      | Email Sottings                                |                |  |
| Inbound Control     |                                                                                                    | General                 | SHIP Settings                                      | Enian Settings                                |                |  |
| Advanced            | Template for Voicemail Emails                                                                                                    |                         |                                                    |                                               |                |  |
| Options             |                                                                                                    | E                       |                                                    |                                               |                |  |
| VoiceMail           | Sender Name gang.chen                                                                                                    |                         |                                                    |                                               |                |  |
| Conference          |                                                                                                    |                         |                                                    |                                               |                |  |
| Call Queue          | From gang.chen@zycoo.com Subject you've a voicemail from \${VM_CALLERID} Moseage Description for the second second |                         |                                                    |                                               |                |  |
| Music Settings      |                                                                                                    |                         |                                                    |                                               |                |  |
| DISA                | ľ                                                                                                    | lessage Dear \$<br>{VM_ | {VM_NAME}, you hav<br>CALLERID}, the mess          | re a new voicemail fi<br>sage time is \${VM_C | rom 🔺<br>NUR}. |  |
| Follow Me           |                                                                                                    |                         |                                                    |                                               |                |  |
| Paging and Intercom |                                                                                                    |                         |                                                    |                                               |                |  |
| Monitor             |                                                                                                    |                         |                                                    |                                               |                |  |
| Phone Book          |                                                                                                    |                         |                                                    |                                               |                |  |
| Pin Set             |                                                                                                    |                         |                                                    | -                                             | $\nabla$       |  |
| Feature Codes       |                                                                                                    |                         | Save Cance                                         |                                               |                |  |
| Auto Provision      | Template Va                                                                                                    | ariables:\${VM_I        | NAME} : Recipient's first                          | tname and lastname                            |                |  |
| Status              |                                                                                                    | \${VM_ <br>\${VM        | DUR} : The duration of (<br>MAILBOX} : The recipie | the voicemail messag<br>nt's extension        | e              |  |
| System              | \${VM_CALLERID}: The caller id of the person who left the message                                                                                                    |                         |                                                    |                                               |                |  |

This section you can define the message you want to send to the users via E-mail and of course you can attach the recorded voice message.

## 4. Example of the received mail.

成都智科通信技术有限公司

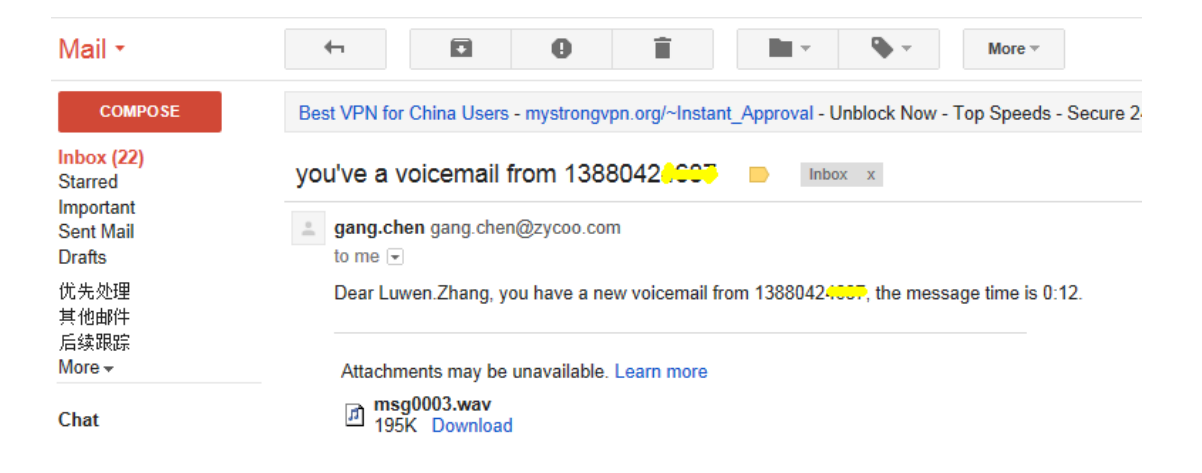